### **Employee Self-Service:** Personal Information

### **Table of Contents**

| Introduction              |    |
|---------------------------|----|
| Navigation                | 1  |
| Change of Address         | 2  |
| Contact Numbers           | 3  |
| Emergency Contact         | 5  |
| Job Profile               | 8  |
| Nickname (Preferred Name) | 9  |
| Pay Rate History          | 9  |
| Personal Information      | 10 |

### Introduction

You can view and update certain key pieces of personal data. The Personal Information icon contains your personal profile, contact numbers, emergency contact, preferred name, pay rate history and address.

As the employee, you are able to make edits to all information in this section except pay rate history and personal profile information.

This guide will give you step by step instruction on how to update and view information for each link under Personal Information.

# **Navigation**

1. To access your personal information, click the **Personal Information** icon.

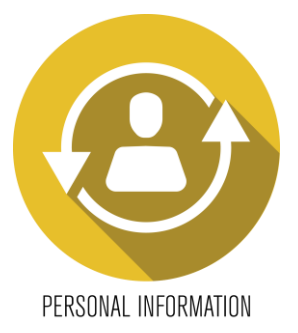

2. A list of hyperlinks will display each section.

## **Change of Address**

1. To update your address, click the Change of Address link.

Personal Information

Personal Information Change of Address Contact Numbers Emergency Contact Job Profile Nickname (Preferred Name) Pay Rate History Personal Information

- 2. Enter the effective date of the change & update all applicable information. When complete, click the **Update** button to save changes.
- 3. Changes to your address <u>cannot</u> be made starting at noon on Monday of the pay week until Tuesday 8pm of the pay week. If you attempt to change your address, you will receive the following error message:

Dialog
Error: A payroll cycle is currently in progress so we are unable to make the requested change. Please return anytime
Tuesday after 8 p.m.
OK

4. Please note that your main telephone number on file will be stored under your address information. You can update this field as well.

| Move                     |                            |
|--------------------------|----------------------------|
| Address                  |                            |
| Home                     |                            |
| *Required fields are ind | licated.                   |
| Effective Date*          |                            |
|                          | MM/DD/YYYY                 |
| Address 1                |                            |
| Address 2                |                            |
| Address 3                |                            |
| Address 4                |                            |
| City or Address 5        |                            |
| State or Province        | New Jersey 👻               |
| Postal Code              |                            |
| County                   |                            |
| Country                  | United States of America 🔹 |
| Phone                    |                            |
| Phone Country Code       |                            |
|                          | Update                     |

## **Contact Numbers**

1. To add and/or update additional telephone numbers, click the Contact Numbers link.

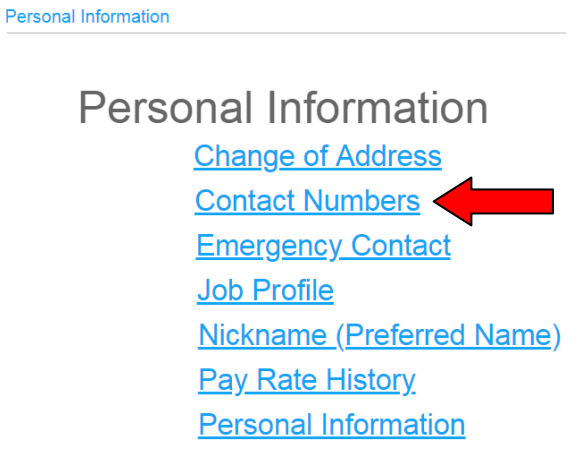

2. To add a contact number, click the *Add* button.

### Additional Contact Numbers

#### **Contact Numbers**

To add a contact number, click on the Add button.

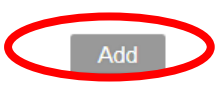

3. Enter all required fields (these are notated with a red asterisk\*). Click *Update* to save your changes.

| _ |          |    |   |
|---|----------|----|---|
|   | $\sim$ t | 21 | ı |
|   | ΞL       | a  |   |
| _ | _        | _  |   |

| *Required fields are indicated. |                         |
|---------------------------------|-------------------------|
| Contact Type*                   | ĒQ                      |
| Phone Country Code              |                         |
| Phone Number*                   |                         |
| Extension                       |                         |
| Start Date*                     | 07/10/2018 📋 MM/DD/YYYY |
| End Date                        |                         |
| Comments                        |                         |
|                                 | Update Jancel           |

4. Click the phone description link to update or delete an existing number.

| Contact Numbers                                     |                                             |            |
|-----------------------------------------------------|---------------------------------------------|------------|
| To add a contact number, click on the Add button.   |                                             |            |
| To change or view additional detail for the contact | numbers listed here, click on a phone type. |            |
|                                                     |                                             |            |
| Description                                         | Phone Number                                | Start Date |
|                                                     | 201                                         | 07/40/2040 |

5. In the details area, you can update the number but <u>not</u> the phone type. Once you've completed updating the information, click the *Update* button. If you need to delete the number, select the *Delete* button.

| Detail                          |                      |
|---------------------------------|----------------------|
| *Required fields are indicated. |                      |
| Description                     | Cell Phone           |
| Phone Country Code              |                      |
| Phone Number*                   | 201-                 |
| Extension                       |                      |
| Start Date*                     | 07/10/2018 📋         |
| End Date                        |                      |
| Comments                        |                      |
|                                 | Update Delete Cancel |

6. If you choose to delete a number, a dialog box will appear after you click delete. It will ask you to confirm your selection.

| Dialog                                               | × |
|------------------------------------------------------|---|
| Are you sure you want to delete this contact number? |   |
| OK Cancel                                            |   |

### **Emergency Contact**

1. To add and/or edit your emergency contact, click the **Emergency Contact** link.

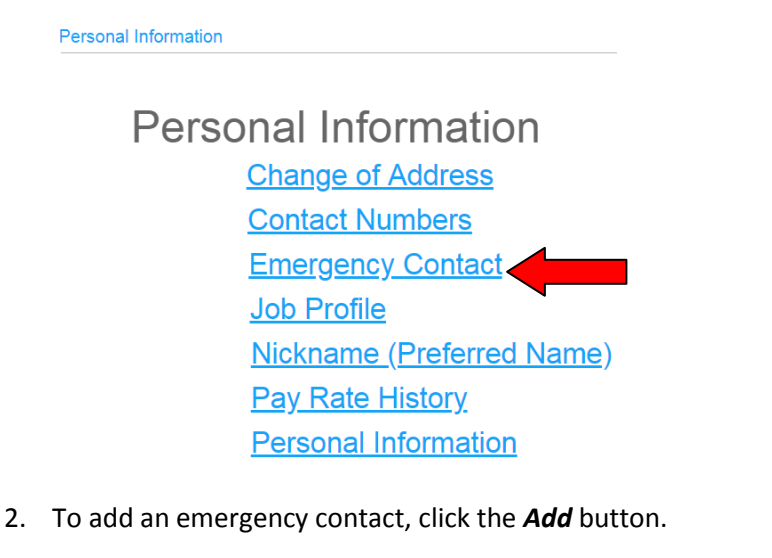

### **Emergency Contacts**

#### Contacts

To add an emergency contact, click on the Add button.

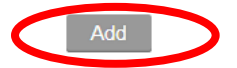

3. Enter all required fields (first & last name and at least one phone number). Click *Update* to save your changes.

#### Detail

| *Required fields are indicated. |               |
|---------------------------------|---------------|
| First Name <sup>*</sup>         |               |
| Last Name*                      |               |
| Relationship                    |               |
| Cell Phone                      |               |
| Cell Phone Country Code         |               |
| Home Phone                      |               |
| Home Phone Country Code         |               |
| Work Phone                      |               |
| Extension                       |               |
| Work Phone Country Code         |               |
| Address 1                       |               |
| Address 2                       |               |
| Address 3                       |               |
| Address 4                       |               |
| City or Address 5               |               |
| State or Province               |               |
| Postal Code                     |               |
| Country                         |               |
| C                               | Update Cancel |

4. Click the emergency contact name link to update or delete an existing contact.

### **Emergency Contacts**

#### Contacts

To add an emergency contact, click on the Add button.

To change, delete or view additional detail for contacts listed here, click on a name.

| Name           | Daisy Duck   |
|----------------|--------------|
| Relationship   | sister       |
| Cell Telephone | 407-111-2222 |
| Home Telephone |              |
| Work Telephone |              |

Add

5. In the details area, you can update any applicable information. Once you've completed updating the information, click the *Update* button. If you need to delete the contact, select the *Delete* button.

| *Required fields are indicated. |                         |                      |
|---------------------------------|-------------------------|----------------------|
|                                 | First Name*             | Daisy                |
|                                 | Last Name*              | Duck                 |
|                                 | Relationship            | sister               |
|                                 | Cell Phone              | 407-111-2222         |
|                                 | Cell Phone Country Code |                      |
|                                 | Home Phone              |                      |
|                                 | Home Phone Country Code |                      |
|                                 | Work Phone              |                      |
|                                 | Extension               |                      |
|                                 | Work Phone Country Code |                      |
|                                 | Address 1               |                      |
|                                 | Address 2               |                      |
|                                 | Address 3               |                      |
|                                 | Address 4               |                      |
|                                 | City or Address 5       |                      |
|                                 | State or Province       |                      |
|                                 | Postal Code             |                      |
|                                 | Country                 |                      |
|                                 | $\langle$               | Update Cancel Delete |

6. If you choose to delete a contact, a dialog box will appear after you click delete. It will ask you to confirm your selection.

| Dialog                                                  | × |
|---------------------------------------------------------|---|
| Are you sure you want to delete this emergency contact? |   |
| OK Cancel                                               |   |

# Job Profile

1. To view your work information, click the **Job Profile** link. This information is <u>view only</u>; you are not allowed to edit this data.

Personal Information

Personal Information <u>Change of Address</u> <u>Contact Numbers</u> <u>Emergency Contact</u> <u>Job Profile</u> <u>Nickname (Preferred Name)</u> <u>Pay Rate History</u> <u>Personal Information</u>

2. This screen will display information such as your employee number, department, location, job title, work email, hire date and pay rate.

| Job Profile             |  |
|-------------------------|--|
| Job Profile             |  |
| Employee Name           |  |
| Employee Number         |  |
| Employee Status         |  |
| Process Level           |  |
| Department              |  |
| Accounting Unit         |  |
| Location                |  |
| Supervisor              |  |
| Position                |  |
| Job                     |  |
| Union                   |  |
| Work Phone              |  |
| Work Phone Extension    |  |
| Work Phone Country Code |  |
| Work Email              |  |
| Personal Email          |  |
| Home Phone              |  |
| Home Phone Country Code |  |
| Adjusted Line Date      |  |
| Adjusted Hire Date      |  |
| Next Review Date        |  |
| Pay Rate                |  |
| Pay Grade               |  |
| Grade Range Schedule    |  |
| FTF                     |  |
| Total FTF               |  |
| Total TE                |  |

## Nickname (Preferred Name)

1. To add or update your preferred name, click the Nickname (Preferred Name) link.

Personal Information

### Personal Information <u>Change of Address</u> <u>Contact Numbers</u> <u>Emergency Contact</u> <u>Job Profile</u> <u>Nickname (Preferred Name)</u> <u>Pay Rate History</u> <u>Personal Information</u>

2. Add or update the name, enter your preferred name and hit *Update*.

| Nickname |               |
|----------|---------------|
| Details  |               |
| Nickname |               |
| C        | Update Cancel |

### **Pay Rate History**

1. To view your current and previous pay rates, click the **Pay Rate History** link.

Personal Information

Personal Information <u>Change of Address</u> <u>Contact Numbers</u> <u>Emergency Contact</u> <u>Job Profile</u> <u>Nickname (Preferred Name)</u> <u>Pay Rate History</u> <u>Personal Information</u>

2. Select a through date and hit *Continue*. The date will be pre-populated with the current date. You can update this to whatever date you want.

### Pay Rate History

| History                     |          |
|-----------------------------|----------|
| *Required fields are indica | ted.     |
| Select a through date.*     |          |
| MM/DD/YYYY                  | Continue |

3. After you hit Continue, your pay rates will be displayed. You will see the effective date of the rate, hourly rate, annualized salary and the percent change.

## **Personal Information**

1. To view your personal profile, click the **Personal Information** link. This information is <u>view only</u>; you are not allowed to edit this data.

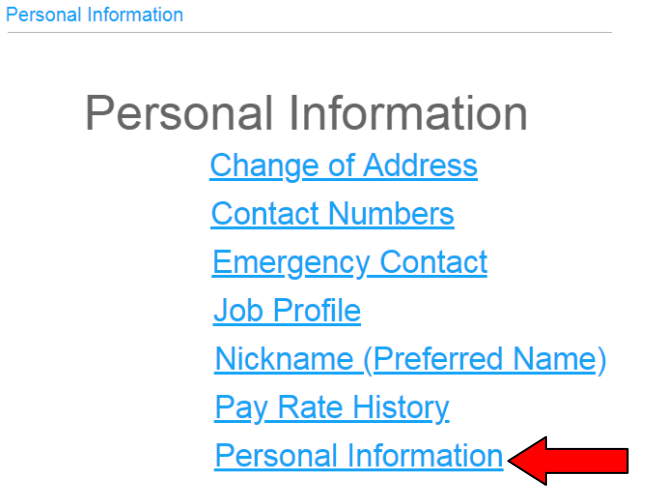

2. This screen will display your name, preferred name, last four digits of your social security number, birthdate, gender, ethnicity, and marital status.

### **Personal Profile**

### Personal Information

Employee Name Preferred Name Social Number Birth Date Gender Ethnicity Disability Disability Type Marital Status Veteran Status Former Name Maiden Name